# UV/VIS Spectrophotometers Calibration Guide

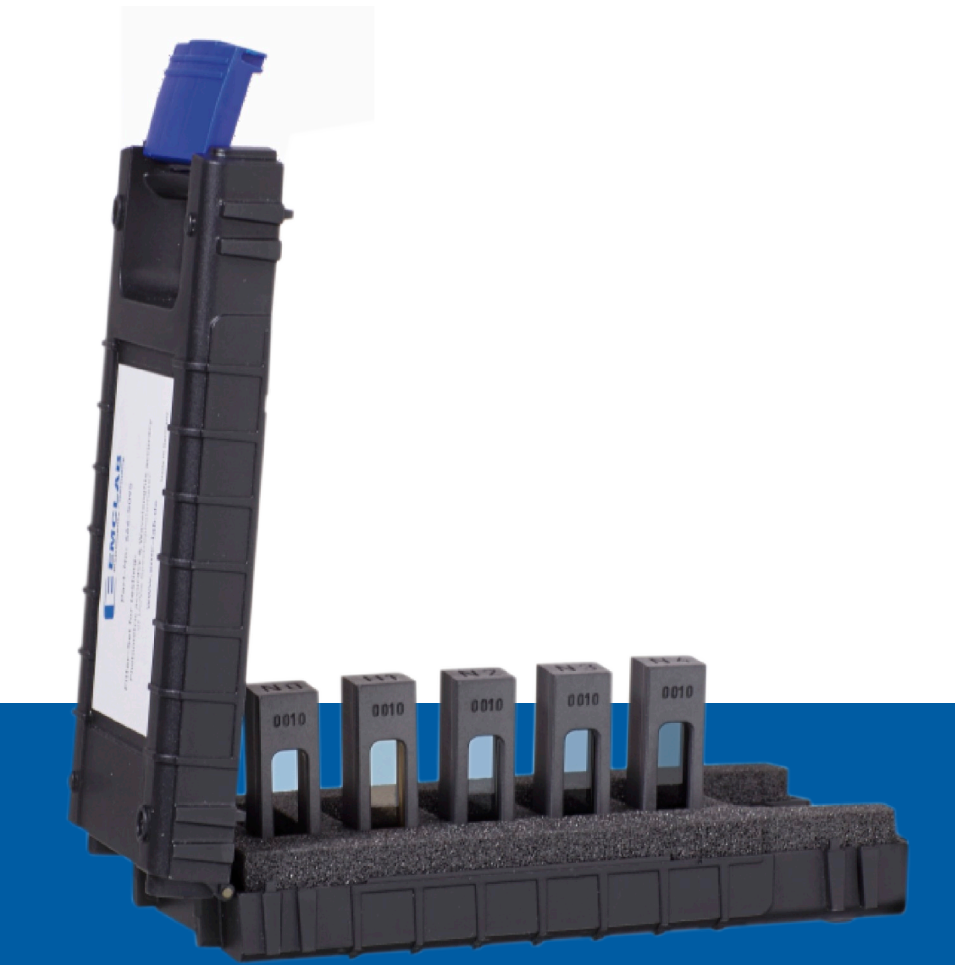

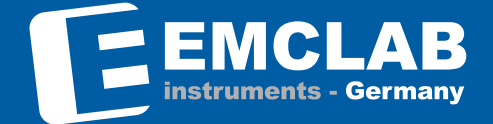

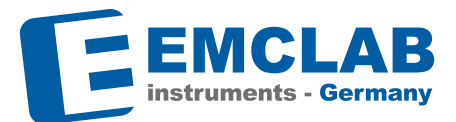

### Calibration set EMC-SET-100

Glass filter set EMC-SET-100 contains:

Wavelength Accuracy: H1 Holmiumoxide filter

Photometric Accuracy: N2 Neutral density glass filter 0.25 Abs N3 Neutral density glass filter 0.5 Abs N4 Neutral density glass filter 1.0 Abs N0 Blank filter

Calibration Certificate Microfiber cloth Calibration label (2 pcs.)

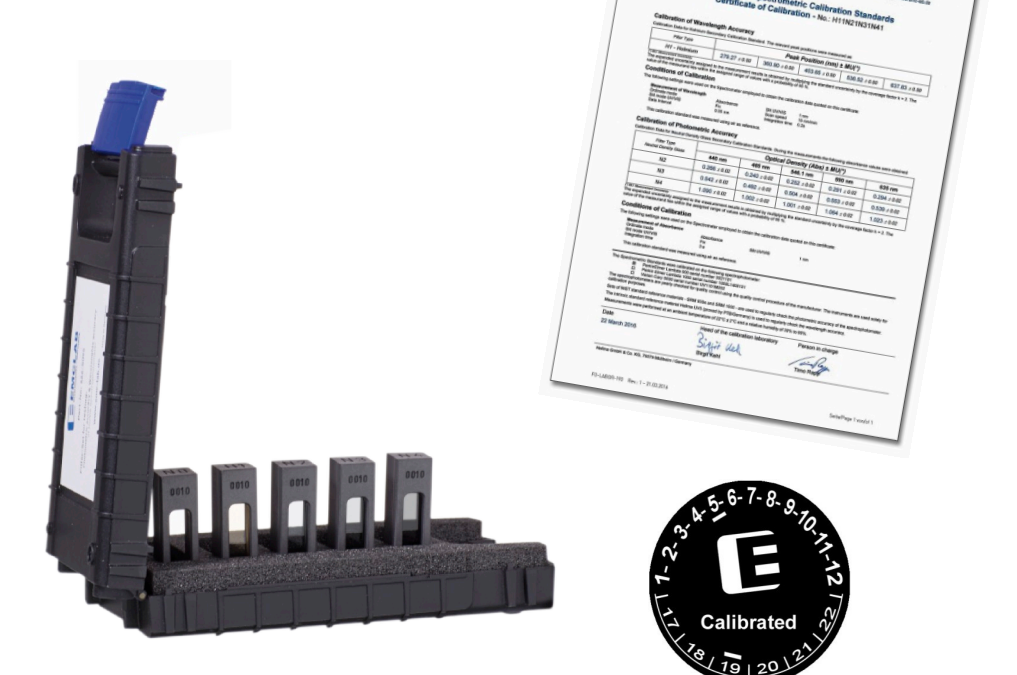

EMCLAR

## **General Information**

#### **General Usage Guidelines for Glass Filters**

Glass filters are made of glass doped with metal ions/rare earth metals, which are assembled stress-free in plastic frames. They are designed to fit into all spectrophotometers equipped with a holder for standard cuvettes with a 10-mm optical path length. To ensure that filters can be easily identified, each filter frame is engraved with the filter type and serial number. Details of the absorbance and peak position values measured for each filter can be found on the respective Calibration Certificate. Please ensure that you do not touch the glass surfaces of the filter. Dirt, dust, and damage can significantly impair the accuracy of measurement results. The plastic frames should not come into contact with acids or alkalis. When inserting the filter into the spectrophotometer, no pull, pressure or lever should act on the holder.

#### Storage

After use, we strongly recommend storing the filters at room temperature, in their packaging, and in a dry, dust free area.

#### Cleaning

Dirt often accumulates on optical surfaces as a result of regular use. This is best removed using a lint-free cloth and alcohol (Attention: Never clean the plastic frame with alkaline concentrate solution!)

#### Influence of temperature and humidity on measurements

Temperature has only an exceedingly small influence on the certified measurement values, and temperatures between 20°C and 24°C fall within the measurement uncertainty stated on the calibration certificate. Measurements should therefore be performed within this range to avoid any potential temperature influence on the results to a minimum. Take care that the relative humidity is between 30% to 65%, especially when measuring within UV range.

#### Other factors that may influence the measurements

Dirt (e.g. fingerprints) and dust on, or damage (scratches, corrosion) to, polished optical surfaces can significantly impair the accuracy of measurement results. Always store the filters in their original packaging and protect the optical windows from contamination. Only handle the filters by their frames.

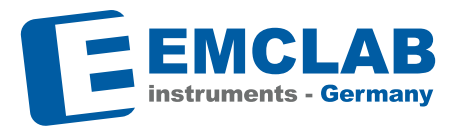

#### Steps to take before performing calibration

- Switch on and preheat the instrument for at least 20 minutes
- Only use a stable cell holder for 10 mm standard cells. Make sure that the holder is secure and stable in the sample compartment.
- Carry out a wavelength reset and dark current.
- Carry out a baseline correction with an empty sample compartment.
- Make sure all filters are always clean before using. Otherwise, please use the provided microfiber cloth for purifying.
- Check that the filter is correctly positioned in the light path by first placing the blank filter N0 in the cell holder. The N0 marking must be visible from above. Ensure that all filter frames are always positioned in the same way, i.e. with serial numbers facing the detector.
- Choose the slit width the filters are calibrated at (4 nm for EMC-SET-100) or the slit width that is closest. If you cannot adjust the slit width of the instrument, note that slight deviations to the values recorded in the calibration may appear. (recommended rough guide: double uncertainty if slit width differs from certified slit width)
- Carry out measurement of the filters just as carefully as you would carry out a sample measurement in a closed sample compartment (opening the sample compartment will cause incorrect results).

## Neutral Density Glass Filter for checking Photometric Accuracy

To measure photometric accuracy (absorbance), the filter reduces the light beam from the spectrophotometer. An absorbance value (Abs) can be deduced from the light extinction caused by the filter. The present Neutral Density Glass Filters are made from special selected filter materials. They show a relatively constant transmittance within the wavelength range of 405 nm to 800 nm, therefore they are an excellent choice to check photometric accuracy in the visible wavelength range (> 405 nm).

| Туре                   | N2, N3, N4, Neutral Density Glass Filter                                                                                                   |
|------------------------|----------------------------------------------------------------------------------------------------|
| Application            | Testing the photometric accuracy in the VIS range                                                                                          |
| Content                | N2: Neutral Density Glass Filter (0,25 Abs),<br>N3: Neutral Density Glass Filter (0,5 Abs),<br>N4: Neutral Density Glass Filter (1,0 Abs), |
| Standard Certification | Wavelengths: 440, 465, 546.1, 590, 635 nm<br>Slit width: 1 nm                                                                              |

## Holmium Glass Filter for checking Wavelength Accuracy

To measure wavelength accuracy, the filter absorbs the light beam of the spectrophotometer to a greater extent at certain wavelengths creating absorbance peaks. The Holmium Glass Filter is an excellent choice for checking the wavelength scale of a spectrophotometer since it has a range of narrow, well defined peaks in the UV and visible range.

| Тур                    | H1, Holmiumoxide Glass Filter                               |
|------------------------|-------------------------------------------------------------|
| Application            | Testing the wavelength accuracy in the UV and VIS range     |
| Standard Certification | Wavelength accuracy at 279 nm to 638 nm<br>Slit width: 1 nm |

| Kalibriergeg                                                                                                    | enstand                                                                                                    | Spectrophoton                                                                                                    | neter                                                                                                    |                                                                                                    |                                                                                                    |                                                                                                    |                      |
|----------------------------------------------------------------------------------------------------|----------------------------------------------------------------------------------------------------|----------------------------------------------------------------------------------------------------|----------------------------------------------------------------------------------------------------|----------------------------------------------------------------------------------------------------|----------------------------------------------------------------------------------------------------|----------------------------------------------------------------------------------------------------|----------------------|
| Kalibrierverf                                                                                                    | ahren                                                                                                    | Messung der r                                                                                                    | hotometrischer                                                                                                    | Genauiokeit                                                                                                    |                                                                                                    |                                                                                                    |                      |
| Calibration r                                                                                                    | nethod                                                                                                    | Measurement                                                                                                    | of photometric a                                                                                                    | accuracy                                                                                                    |                                                                                                    |                                                                                                    |                      |
| Messtechnis                                                                                                    | che Bedingungen                                                                                                    | Die in diesem<br>Spektralphotor                                                                                                    | Kalibrierzertifika<br>meter und den r                                                                                                    | at angegebenen<br>hachstehenden                                                                                                    | Werte wurden i<br>Einstellungen ei                                                                                                    | mit dem verwe<br>mittelt:                                                                                                    | indeten              |
| Modus der C                                                                                                    | Ordinatenskala                                                                                                    | Optische Dicht                                                                                                    | e (Abs.)                                                                                                    |                                                                                                    |                                                                                                    |                                                                                                    |                      |
| Spaltbreite                                                                                                    |                                                                                                    | 4 nm                                                                                                    |                                                                                                    |                                                                                                    |                                                                                                    |                                                                                                    |                      |
| Conditions of                                                                                                    | Calibration                                                                                                    | The following a                                                                                                    | ettinas were ur                                                                                                    | ed on the speci                                                                                                    | roohotometer e                                                                                                    | moloved to ob                                                                                                    | tain the             |
|                                                                                                    |                                                                                                    | data quoted or                                                                                                    | this calibration                                                                                                    | certificate:                                                                                                    |                                                                                                    |                                                                                                    |                      |
| Ordinate mod                                                                                                    | te .                                                                                                    | Optical density                                                                                                    | (Abs.)                                                                                                    |                                                                                                    |                                                                                                    |                                                                                                    |                      |
| Slit                                                                                                    |                                                                                                    | 4 nm                                                                                                    |                                                                                                    |                                                                                                    |                                                                                                    |                                                                                                    |                      |
| Silt mode                                                                                                    |                                                                                                    | Pα                                                                                                    |                                                                                                    |                                                                                                    |                                                                                                    |                                                                                                    |                      |
| Die Filter we<br>This calibrat<br>Holmium Ox<br>Neutral Den<br>Liquid Filter                                                                                                    | rden regelmäßig auf<br>ion object was calibra<br>ide Glass Filter F1, s<br>sity Glass Filters F2, I<br>UVIO seriel no 0940                                                                                                    | die Einhaltung ih<br>ted with the folio<br>prial no. 5440, ce<br>F3, F4, serial no.                                                                                                    | rer Spezifikation<br>wing filters calif<br>libration certific<br>5440, calibration                                                                                                    | nen überprüft. D<br>brated from DAk<br>ate 18282<br>on certificate 18                                                                                                    | latum der letzte<br>kS calibration le<br>283                                                                                                    | n Kalibrierung<br>aboratory D-K-                                                                                                    | 2013-12-<br>18752-01 |
| Reference F<br>The filters at<br>Umgebungs<br>Environmen<br>Messergebn<br>Measureme                                                                                                    | UV600, serial no. 058<br>ilter UV14, serial no.<br>e regularly checked f<br>bedingungen<br>tal conditions<br>isse<br>nt results                                                                                                    | ), calibration cert<br>15, calibration cert<br>196, calibration<br>or the complianc<br>22 °C ± 2 °C, r<br>22 °C ± 2 °C, r<br>Während der N<br>During the me                                                                                                    | ificate 18288<br>thificate 18288<br>certificate 1821<br>e with their spe<br>elative Luftfeuc<br>elative humidity<br>dessung wurde<br>asurements, the                                                                                                    | 38<br>cifications. Most<br>hte 30 % bis 65<br>r of 30 % to 65 %<br>n die folgenden<br>e following data                                                                                                    | : recently calibra<br>%<br>&<br>Werte ermitteit:<br>were obtained:                                                                                                    | ation date: 201                                                                                                    | 3-12-12              |
| Reference F<br>The filters at<br>Umgebungs<br>Environmen<br>Messergebn<br>Measuremet                                                                                                    | UV600, serial no. 058<br>ilter UV14, serial no.<br>e regularly checked f<br>bedingungen<br>tal conditions<br>isse<br>nt results<br>Serien Nr.<br>Serial no.                                                                                                    | ), calibration cert<br>15, calibration ce<br>1196, calibration<br>or the complianc<br>22 °C ± 2 °C, r<br>22 °C ± 2 °C, r<br>Während der h<br>During the me<br>235 nm                                                                                                    | ificate 18288<br>trificate 18288<br>certificate 1828<br>e with their spe<br>elative Luftfeuc<br>elative humidity<br>dessung wurde<br>asurements, the<br>257 nm                                                                                                    | 38<br>cifications. Most<br>inte 30 % bis 65<br>r of 30 % to 65 %<br>n die folgenden<br>e following data<br>313 nm                                                                                                    | recently calibra<br>%<br>Werte ermittelt<br>were obtained:<br>350 nm                                                                                                    | ation date: 201                                                                                                    | 3-12-12              |
| Equipment<br>Reference F<br>The filters ar<br>Umgebungs<br>Environmen<br>Messergebn<br>Measuremen<br>Filter<br>UV60                                                                                                    | UV600, serial no. 058<br>ilter UV14, serial no.<br>e regularly checked f<br>bediogungen<br>at conditions<br>isse<br>nt resuits<br>Serial no.<br>0940 Scieven<br>Nominal value                                                                                                    | ), calibration cert<br>55, calibration ce<br>1196, calibration<br>or the complianc<br>22 °C ± 2 °C, r<br>22 °C ± 2 °C, r<br>Während der N<br>During the me<br>235 nm<br>0,7502                                                                                                    | ificate 18288<br>tilicate 1828<br>certificate 1828<br>e with their spe<br>elative Lufteuce<br>elative humidity<br>dessung wurde<br>asurements, the<br>257 nm<br>0.8691                                                                                                    | 38<br>cifications. Most<br>rof 30 % bis 65<br>n die folgenden<br>e foliowing data<br>313 nm<br>0.29411                                                                                                    | s recently calibra<br>%<br>Werte ermittelt:<br>350 nm<br>0.6450                                                                                                    | 430 nm                                                                                                    | 3-12-12              |
| Reference F<br>The filters at<br>Umgebungs<br>Environmen<br>Messergebn<br>Measuremet<br>Filter<br>UV60<br>(K,Cr;O)<br>60 mall                                                                                                    | UV600, serial no. 058<br>iiter UV14, serial no.<br>e regularly checked 1<br>bedingungen<br>fal conditions<br>isse<br>nt results<br>Serien Nr.<br>Serial no.<br>0640 Scinweit<br>Nominal value<br>Gemessener Wett                                                                                                    | ), calibration cert<br>5), calibration ce<br>1196, calibration<br>or the compilanc<br>22 °C ± 2 °C, r<br>22 °C ± 2 °C, r<br>Während der h<br>During the me<br>235 nm<br>0,7502<br>± 0.0050                                                                                                    | ficate 18288<br>trificate 1828<br>certificate 1828<br>e with their spe<br>elative Luftfeuc<br>elative humidity<br>Aessung wurde<br>asurements, the<br>257 nm<br>0.8691<br>± 0.000                                                                                                    | 38<br>cifications: Most<br>hte 30 % bis 65<br>of 30 % to 65 %<br>n die folgenden<br>foliowing data<br>313 nm<br>0.2941<br>± 0.000                                                                                                    | secently calibra<br>%<br>Werte ermittelt<br>350 nm<br>0.6450<br>± 0.0050                                                                                                    | 430 nm                                                                                                    | 3-12-12              |
| Reference F<br>The filters at<br>Umgebungs<br>Environmen<br>Messergebn<br>Measuremet<br>Filter<br>UV60<br>(K,Cr;O;<br>60 mg/l)                                                                                                    | UV600, serial no. 058<br>ilter UV14, serial no.<br>e regularly checked 1<br>bedingungen<br>tal conditions<br>isse<br>isse<br>isse<br>isse<br>isse<br>isse<br>isse<br>is                                                                                                    | , calibration cet<br>5; calibration ce<br>1196, calibration<br>or the complianc<br>22 °C ± 2 °C, r<br>Während der N<br>During the me<br>235 nm<br>0.7502<br>±0.000                                                                                                    | ificate 18288<br>tillicate 1828<br>certificate 1828<br>e with their spe<br>elative Luttleuc<br>elative humidity<br>dessung wurde<br>asurements, the<br>257 nm<br>0.8691<br>± 0.0010                                                                                                    | 38<br>cifications. Most<br>hte 30 % bits 65<br>or 30 % to 65 %<br>die folgenden<br>e foliowing data<br>313 nm<br>0.2941<br>± 0.0000                                                                                                    | s recently calibra<br>%<br>Werte ermitteit:<br>were obtained:<br>350 nm<br>0.6450<br>± 0.0000                                                                                                    | 430 nm<br>-<br>-                                                                                                    | 3-12-12              |
| Exploration Prime<br>Reference F<br>The filters at<br>Umgebungs<br>Environmen<br>Messergebn<br>Measuremet<br>Filter<br>UV60<br>(K;Cr;O;<br>60 mg/l)<br>UV600                                                                                                    | UVB00, serial no. 053<br>iiter UV14, serial no.<br>e regulany checked f<br>bedingungen<br>fal conditions<br>isse<br>nt results<br>Serial no.<br>0940 Scieven<br>Nominal value<br>Gemessener Wett<br>Messured value<br>0955 Scieven<br>Nominal value                                                                                                    | ), calibration cer<br>5), calibration cer<br>1196, calibration cer<br>22 °C ± 2 °C, r<br>22 °C ± 2 °C, r<br>22 °C ± 2 °C, r<br>Wahrend der h<br>During the me<br>235 nm<br>0.7502<br>±0.000                                                                                                    | ficate 18288<br>tilicate 1828<br>certificate 1828<br>e with their spe<br>elative Luftfeuc<br>elative humidh<br>dessung wurde<br>asurements, the<br>257 nm<br>0.8601<br>± 0.0010                                                                                                    | 38<br>cifications. Most<br>hte 30 % bis 85<br>of 30 % bis 85<br>of 50 % bis 85<br>of 50 % bis 85                                                                                                    | recently calibra<br>%<br>Werte ermittelt<br>were obtained:<br>350 nm<br>0.8450<br>± 0.0010                                                                                                    | 430 nm<br>-<br>-<br>0.9539<br>+0000                                                                                                    | 3-12-12              |
| Exploration Printer<br>Reference F<br>The filters at<br>Umgebungs<br>Environmen<br>Messergebn<br>Messergebn<br>Messergebn<br>Messergebn<br>(KiCrijO;<br>60 mg/l)<br>UV600<br>(KiCrijO;<br>600 mg/l)                                                                                                    | UVB00, serial no. 055<br>iter UV14, serial no.<br>e regularly checked f<br>bedingungen<br>fal conditions<br>isse<br>aft conditions<br>isse<br>serial no.<br>Serial no.<br>0940 Scient<br>Nominal value<br>Gemessener Wett<br>Messued value<br>Gemessener Wett<br>Nominal value                                                                                                    | ), calibration cer<br>5), calibration cer<br>1796, calibration<br>cer the compliance<br>22 °C ± 2 °C, r<br>22 °C ± 2 °C, r<br>Wahrend der N<br>During the men<br>0,7502<br>10,000                                                                                                    | ficate 18288<br>thisede 1828<br>certificate 1828<br>e with their spe<br>elative Luttleuc<br>elative Luttleuc<br>elative humidit,<br>dessung wurde<br>asurements, the<br>257 nm<br>0.8091<br>± 0.000                                                                                                    | 86<br>clifications. Most<br>of 30 % bis 65<br>n die folgenden<br>e following data<br>313 nm<br>0.2941<br>± 0.000                                                                                                    | t recently calibra<br>%<br>Werte ermittelt<br>were obtained:<br>350 nm<br>0.6450<br>± 0.0000                                                                                                    | 430 nm<br>-<br>-<br>0.9539<br>+ 0.000                                                                                                    | 3-12-12              |
| Equip Prilet<br>Reference F<br>The filters at<br>Umgebungs<br>Environmen<br>Messergebn<br>Measuremet<br>Viter<br>UV80<br>(K;Cr;O;<br>80 mg/l)<br>UV800<br>(K;Cr;O;<br>800 mg/l)                                                                                                    | UV900 servia no 050<br>ter UV14 servia no.<br>e regularly checked 1<br>bedingungen<br>fal conditions<br>isse<br>fr resuits<br>Serien Nr.<br>Servia no.<br>OB40 Schweit<br>Nominal vable<br>Gests Schweit<br>Nominal vable<br>Gests Schweit<br>Mosmar vable<br>Gemessener Weit<br>Messured value                                                                                                    | ), calibration cer<br>5), calibration cer<br>1196, calibration<br>certific calibration<br>22 °C ± 2 °C, r<br>22 °C ± 2 °C, r<br>23 °C ± 2 °C, r<br>23 °C ± 2 °C, r<br>23 °C ± 2 °C, r<br>23 °C ± 2 °C, r<br>23 °C ± 2 °C, r<br>20 °C ± 2 °C, r<br>20 °C ± 2 °C ± 2 °C, r<br>20 °C ± 2 °C ± 2 °C, r<br>20 °C ± 2 °C ± 2 °C ± 2 °C ± 2 °C ± 2 °C ± 2 °C ± 2 °C ± 2 °C ± 2 °C ± 2 °C ± 2 °C ± 2 °C ± 2 °C ± 2 °C ± 2 °C ± 2 °C ± 2 °C ± 2 °C ± 2 °C ± 2 °C ± 2 °C ± 2 °C ± 2 °C ± 2 °C ± 2 °C ± 2 °C ± 2 °C ± 2 °C ± 2 °C ± 2 °C ± 2 °C ± 2 °C ± 2 °C ± 2 °C ± 2 °C ± 2 °C ± 2 °C ± 2 °C ±                                                                                                    | ificate 18288<br>certificate 1828<br>certificate 1828<br>o with their spe<br>elative Luttleuc<br>olative humidity<br>dessung wurde<br>asurements, the<br>257 nm<br>0.8091<br>± 0.0010                                                                                                    | 89<br>clifications: Most<br>of 30 % bis 65<br>n die folgenden<br>e following data<br>313 nm<br>0.2941<br>± 0.000<br>-<br>-                                                                                                    | t recently calibra<br>%<br>Werte ermittelt<br>were obtained:<br>350 nm<br>0.6450<br>± 0.0000                                                                                                    | 430 nm<br>-<br>-<br>-<br>0.9539<br>+0.000                                                                                                    | 3-12-12              |
| LQuD net<br>Reference F<br>The filters at<br>Umgebungs<br>Environmen<br>Messergebn<br>Messergeb | UV900, serial no. 055<br>lier UV14, serial no.<br>e regularly checked /<br>bedingungen<br>tal conditions<br>isse<br>in results<br>Sarka no.<br>9848 Solivert<br>Normial vabe<br>Gemessener Weft<br>Messured vabe<br>0585 Solivert<br>Atomia vabe<br>Gemessener Weft<br>Messured vabe                                                                                                    | , calibration cen<br>5, calibration cen<br>1196, calibration<br>22 °C ± 2 °C, r<br>22 °C ± 2 °C, r<br>22 °C ± 2 °C, r<br>Während der M<br>During the men<br>235 nm<br>0.7502<br>± 0.000<br>-<br>-<br>-<br>440 nm                                                                                                    | ificate 18288<br>certificate 1828<br>e with their spe<br>elative Luffeuc<br>elative humidity<br>fessure words, the<br>257 mm<br>0.8801<br>± 0.000                                                                                                    | 88<br>cifications. Most<br>hte 30 % bis 65<br>n die folgenden<br>546.1 nm<br>546.1 nm                                                                                                    | secently calibra<br>%<br>Werte ermittelt<br>350 nm<br>0.6450<br>± 0.000<br>-<br>-<br>590 nm                                                                                                    | 430 nm<br>-<br>0.9539<br>+ 0.000<br>635 nm                                                                                                    | 3-12-12              |
| LQUD Her<br>Reference F<br>The filters at<br>Umgebungs<br>Environmen<br>Messergebn<br>Messergebn<br>Messergebn<br>Messergebn<br>Messergebn<br>Messergebn<br>(K;Cr;O;<br>600 mg/l)<br>UV60<br>(K;Cr;O;<br>600 mg/l)<br>Filter                                                                                                    | UV902, serial no. 052<br>ier UV14, serial no.<br>e regularly checked /<br>ier UV14, serial no.<br>e regularly checked /<br>isse<br>intervention<br>Serial no.<br>Serial no.<br>Seria                                                                                                    | 0, calibration cent<br>55, calibration cent<br>1796, calibration cent<br>1796, calibration cent<br>22 °C ± 2 °C, r<br>22 °C ± 2 °C, r<br>22 °C ± 2 °C, r<br>22 °C ± 2 °C, r<br>22 °C ± 2 °C, r<br>22 °C ± 2 °C, r<br>22 °C ± 2 °C, r<br>22 °C ± 2 °C, r<br>22 °C ± 2 °C, r<br>22 °C ± 2 °C, r<br>22 °C ± 2 °C, r<br>22 °C ± 2 °C, r<br>22 °C ± 2 °C, r<br>22 °C ± 2 °C, r<br>22 °C ± 2 °C, r<br>20 °C ± 2 °C, r<br>20 °C ± 2 °C, r<br>20 °C ±                                                                                                    | ficate 1628 ficate 1628 certificate 1628 certificate 1628                                                                                                    | 28<br>offications. Most<br>of 30 % bits 85<br>of 30 % bits 85<br>of 30 % b                                                                                                    | recently calibra<br>%<br>Werte ermittelt:<br>were obtained:<br><u>350 nm</u><br><u>0.6450</u><br>.0000<br>.00000<br>.0000<br>.0000<br>.0 | 439 nm<br>-<br>-<br>-<br>-<br>-<br>-<br>-<br>-<br>-<br>-<br>-<br>-<br>-<br>-<br>-<br>-<br>-<br>-<br>-                                                                                                    | 3-12-12              |
| LQuo neer<br>Reference F<br>The filters au<br>Umgebungs<br>Environmen<br>Messergebung<br>Messergebung<br>Messergebung<br>Filter<br>UV60<br>(K-Cr;O-<br>60 mg/l)<br>UV600<br>(K-Cr;O-<br>60 mg/l)<br>Filter<br>Filter                                                                                                    | UV900, serial no. 0554<br>liter UV14, serial no.<br>e regularly checked f<br>bedingungen<br>tal conditions<br>isse<br>in results<br>Serial no.<br>0940 Scilvent<br>Normal value<br>Normal value<br>Normal value<br>Monoral value<br>Serian Nr.<br>Serial no.<br>0540 Scilvent<br>Messured value<br>Serian Nr.<br>Serial no.<br>0540 Scilvent<br>Messured value                                                                                                    | 2, calibration cert<br>5, calibration cert<br>1796, calibration cert<br>1796, calibration cert<br>22 °C ± 2°C, v<br>Während der N<br>During the mei<br>235 nm<br>0,7502<br>1,0000<br>-<br>-<br>-<br>440 nm<br>0,2628<br>1,0024                                                                                                    | ficate 1628     ficate 1628     ertificate 1628     ertificate 1628     ertificate 1628     evith their spe     elsitve Luttice     elsitve luttice     elsitve luttice     elsitve                                                                                                    | 38<br>offications. Most<br>http://doi.org/10.16.16.16.16.16.16.16.16.16.16.16.16.16.                                                                                                    | recently calibra<br>%<br>Werte ermitteit:<br>were obtained:<br>350 nm<br>0.6450<br>±0.000<br>-<br>-<br>-<br>-<br>-<br>-<br>-                                                                                                    | 430 nm<br>-<br>-<br>0.9539<br>±0.000<br>€35 nm<br>0.2910<br>±0.002                                                                                                    | 3-12-12              |
| LQuo neer<br>Reference F<br>The filters at<br>Umgebungs<br>Environmen<br>Messergebn<br>Measuremei<br>Filter<br>UV800<br>(K-Cr;O-<br>800 mg/l)<br>UV800<br>(K-Cr;O-<br>800 mg/l)<br>Filter<br>F2<br>(0,25 Abs)                                                                                                    | UV900_exertain no. 355<br>liter UV14, exercisi no.<br>re regularly checked f<br>bedragungen<br>tal coolidos<br>stationer<br>Sertal no.<br>Sertal no.<br>Se                                                                                                    | Califordiation cert<br>5 califordiation cert<br>1169, califordiation cert<br>22 °C ± 2 °C, t<br>22 °C ± 2 °C, t<br>22 °C ± 2 °C ± 2 °C, t<br>22 °C ± 2 °C, t<br>22 °C ± 2 °C,                                                                                                    | ficate 16288<br>ficate 16288<br>certificate 1628<br>eventificate 1628<br>event                                                                                                    | 38<br>clifications. Most<br>clifications. Most<br>of 30 % bis 65<br>of 30 % is 65 5<br>of 30 % is 65 5<br>of 30 % is 65 5<br>of 30 % is 65 5<br>of 30 % is 65 5<br>of 30 %<br>of 30 %<br>of 30        | * recently calibra<br>%<br>%<br>Wette ermittelt:<br>were obtained:<br>350 nm<br>0.0450<br><br>-<br>-<br>-<br>590 nm<br>0.2870<br>±01054                                                                                                    | 430 nm<br>-<br>-<br>0.9539<br>± 0.000<br>€335 nm<br>0.2910<br>±0.0024                                                                                                    | 3-12-12              |
| LQuo ritter           Reference F           The filters at           Umgebungs           Environmen           Ressergebn           W100           Filter           UV80           (K <cr,o)< td="">           80 mg/l)           UV80           (K<cr,o)< td="">           800 mg/l)           Filter           0.25 Abs)</cr,o)<></cr,o)<>                                                                                                    | UV900, serial no. 050<br>lier UV14, serial no.<br>er ergularly checked 1<br>bedragungen<br>fal conditions<br>isse<br>fr results<br>Seaten Nr.<br>Serial no.<br>0948 Galwet<br>Norminal value<br>0948 Galwet<br>Norminal value<br>Gemessene Wet<br>Messuret value<br>Serial no.<br>0548 Galwet<br>Serial no.<br>0548 Galwet<br>Serial no.<br>0548 Galwet                                                                                                    | Califordian cert<br>Califordian cert<br>(S. califordian cert<br>(S. califordian cert<br>(S. califordian cert<br>22 °C + 2 °C,<br>22 °C + 2 °C,<br>22 °C + 2 °C,<br>22 °C + 2 °C,<br>Valifordian cert<br>23 °C + 2 °C,<br>Valifordian cert<br>23 °C + 2 °C,<br>440 nm<br>0 2828<br>+ 0 2828<br>+ 0                                                                                                    | finate 1628     finate 1628     certificate 1620     evith their spe elabtive Luftleuc     elabtive Luftleuc     elabtive Luftl                                                                                                    | 38<br>clifications. Most<br>clifications. Most<br>of 30 % bis 65<br>of 30 % is 65 5<br>of 30 % is 65 5<br>of 30 % is 65 5<br>of 30 % is 65 5<br>of 30 %<br>of 50 %<br>of 50     | secently calibra<br>% % Wete ermittelt were obtained: 350 mm 0 04850 590 nm 0 2870 e05577                                                                                                    | 430 nm<br>-<br>-<br>0.9539<br>+ 0.000<br>-<br>0.02910<br>                                                                                                    | 3-12-12              |
| LQuo niter<br>Reference F<br>The filters at<br>Umgebungs<br>Environmen<br>Messergebn<br>Measuremen<br>Filter<br>UV60<br>(K,Cr,O;<br>600 mg/l)<br>UV600<br>(K,Cr,O;<br>600 mg/l)<br>Filter<br>F2<br>(0,25 Abs)                                                                                                    | UV900_exertain on 205<br>tier UV14, exertain no.<br>re regularly checked if<br>bedragungen<br>tal conditions<br>isse<br>Serten Nr.<br>Serten Nr.<br>Genessene Wett<br>Messured value<br>Sertain no.<br>Sertain Nr.<br>Sertain Nr                                                                                                    | Calification cert<br>Calification cert<br>1166, Calification cert<br>1166, Calification cert<br>22 °C ± 2°C, 1<br>22 °C ± 2°C, 1<br>22 °C ± 2°C, 1<br>22 °C ± 2°C, 1<br>23 °C ± 2°C, 1<br>23 °C ± 2°C, 1<br>23 °C ± 2°C, 1<br>0 °S02<br>1 °0 °S02<br>1 °0 °S03<br>1 °0 °S03<br>1                                                                                                    | ficate 1628     ficate 1628     certificate 1628     certificate 1628     entificate 1628     entifi                                                                                                    | 38<br>folfcations. Most<br>offications. Most<br>of 30 % bis 85<br>of 30 % is 65 5<br>of 30 % is 65 5<br>of 30 % is 65 5<br>of 30 % is 65 5<br>of 30 % is 65 5<br>of 30 %<br>of 10 %<br>of 10 %        | * recently calibra<br>%<br>%<br>Wethe ermittelt:<br>were obtained:<br>350 nm<br>0 02870<br>0 0000<br>0 0000<br>0 0000<br>0 0000                                                                                                    | 430 nm<br>-<br>-<br>-<br>-<br>-<br>-<br>-<br>-<br>-<br>-<br>-<br>-<br>-<br>-<br>-<br>-<br>-<br>-<br>-                                                                                                    | 3-12-12              |
| LQuo nitter           Reference F           The filters at           Umgebungs           Environmen           Measuremen           Filter           UV80           (K-Cr;O-<br>60 mgl)           UV800           (K-Cr;O-<br>600 mgl)           Filter           F2           (0,25 Abs)           F3           (0,5 Abs)                                                                                                    | UV900, serial no. 050<br>liter UV14, serial no.<br>re regularly checked 1<br>bedragungen<br>tal conditions<br>isse<br><b>Secter Nr.</b><br><b>Secter Nr.</b><br><b>Secter </b> | Califordiation over 1<br>Califordiation over 1<br>1196, calibration on the compliance<br>22 °C ± 2°C, t<br>2°C ± 2°C, t<br>2°C ± 2°C, t<br>2°C ± 2°C, t<br>2°C ± 2°C, t<br>2°C ± 2°C, t<br>VWahrend der N<br>During the me<br>235 nm<br>0,7502<br>1,0000<br>1,00000<br>1,0000<br>1,00000<br>1,00000<br>1,00000<br>1,00000<br>1,00                                                                                                    | ficate 1528     ficate 1528     oretificate 1528     oretificate 152     oretificate 152     oretifi                                                                                                    | 88<br>officiations. Most<br>of 20 % bis 65<br>of 20 % to 65 %<br>following data<br>0 20 %<br>0 33 2 mm<br>0 2000<br><br>-<br>-<br>-<br>-<br>-<br>-<br>-<br>-<br>-<br>-<br>-<br>-<br>-<br>-<br>-<br>-                                                                                                    | * recently calibra<br>%<br>Werte ermitte:<br>***********************************                                                                                                    | 430 nm<br>-<br>-<br>0.9539<br>+ 0.000<br>-<br>635 nm<br>0.2910<br>+0.000<br>-<br>0.5355<br>+0.000                                                                                                    | 3-12-12              |
| LQuo ritter           Reference F           The filters at           Umgebungs           Environmenn           Messergebn           Filter           UV60           (K <cr.2)< td="">           600 mg/l)           Filter           F2           (0,25 Abs)           F3           (0,5 Abs)</cr.2)<>                                                                                                    | UV900, serial no. 055<br>ter UV14, serial no.<br>re regularly checked I<br>bedragungen<br>tal conditions<br>isse<br>Serial no.<br>Serial no.                                                                                                    | Calification cert<br>Calification cert<br>1166, Calification cert<br>1166, Calification cert<br>22 °C ± 2°C, t<br>22 °C ± 2°C, t<br>22 °C ± 2°C, t<br>22 °C ± 2°C, t<br>23 °C ± 2°C, t<br>23 °C ± 2°C, t<br>0.7502<br>± 0.0702<br>± 0.0702<br>± 0.                                                                                                    | finate 1628     finate 1628     evertificate 1628     evertificate 1628     evertif                                                                                                    | 88<br>officiations. Most<br>officiations. Most<br>officiations. Most<br>of 30 % In 63 %<br>of 30 % In 63 %<br>of 30 % In 63 %<br>of 30 % In 64 %<br>of 30 %<br>of 30 %<br>of    | * recently calibra<br>%<br>Werte ermitteit:<br>were obtained:<br>350 nm<br>0.6450<br><br>590 nm<br>0.2870<br>- 0.5477<br>* 0.05477                                                                                                    | 430 nm<br>-<br>-<br>-<br>-<br>-<br>-<br>-<br>-<br>-<br>-<br>-<br>-<br>-                                                                                                    | 3-12-12              |
| LQUO ritter           Reference F           The filters at           Umgebungs           Environmem           Measurement           Filter           UV60<br>(K-Cr:O-<br>600 mg/l)           Filter           F2<br>(0.25 Abs)           F3<br>(0,5 Abs)           F4                                                                                                    | UV900, servia no. 050<br>ter ugular, checked 1<br>bedragungen<br>tal conditions<br>isse<br>Serview State<br>Serview State                                                                                                    | Calification cert<br>Calification cert<br>Si Calification cert<br>or the computance<br>22 °C ± 2°C, 1<br>22 °C ± 2°C, 1<br>22 °C ± 2°C, 1<br>22 °C ± 2°C, 1<br>22 °C ± 2°C, 1<br>20 °C ± 2°C, 1<br>20 °C ± 2°C, 1                                                                                                    | finate 1628     finate 1628     oretificate 1628     oretificate 1620     oretificate 1620     oretificate 1                                                                                                    | 38<br>offications. Most<br>here 30 % bio 45<br>n die folgenden<br>folkwing data<br>1313 nm<br>0.2041<br>-<br>-<br>-<br>-<br>-<br>-<br>-<br>-<br>-<br>-<br>-<br>-<br>-<br>-<br>-<br>-<br>-<br>-<br>-                                                                                                    | * recently calibra<br>%<br>\$<br>Werte enritte:<br>350 nm<br>0.6450<br>0.0450<br>-<br>-<br>-<br>-<br>-<br>-<br>-<br>-<br>-<br>-<br>-<br>-<br>-<br>-<br>-<br>-<br>-<br>-<br>-                                                                                                    | 430 nm<br>-<br>-<br>0.9539<br>+ 0.000<br>-<br>635 nm<br>0.2910<br>+ 0.000<br>-<br>0.5355<br>+ 0.000<br>-<br>0.5355<br>-<br>0.5355<br>-<br>0.0537<br>-<br>-<br>-<br>-<br>-<br>-<br>-<br>-<br>-<br>-<br>-<br>-<br>-                                                                                                    | 3-12-12              |
| LQuid pritter           LQuid pritter           Reference F           The filters at           Umgebungs           Environment           Wessergebn           Wessergebn           Witter           UV60           (K,Cr,O;           60 mg/l)           UV600           (K,Cr,O;           600 mg/l)           Filter           F2           (0,25 Abs)           F3           (0,5 Abs)           F4           F4           (1 Abs)                                                                                                    | UVB00, eviatino 0.03<br>VIVB00, eviatino 0.05<br>eviatino 0.05<br>eviato                                                                                                    | Califordiation cert<br>Califordiation cert<br>Solititation cert<br>califordiation<br>22 G ± 2 °C, e<br>22 G ± 2 °C,<br>Waitness<br>0 °C ± 0 °C,<br>0 °C ± 0 °C,<br>0 °C ± 0 °C                                                                                                    | finate 16288     finate 1628     evertificate 1628     evertificate 1628     evert                                                                                                    | 88<br>officiations. Most<br>officiations. Most<br>of 30 % to 63 %<br>of 30 % to 63 %<br>of 30 % to 63 %<br>of 30 % to 63 %<br>of 30 %<br>of 30 | 1 recently calibra<br>%<br>Werte ermitteit:<br>were obtained:<br>350 nm<br>0 6450<br>1 0 0450<br>0 0000<br>0 0000<br>0 0000<br>0 0000<br>0 0000<br>0 0000<br>0 0000                                                                                                    | 439 nm<br>-<br>-<br>0.9539<br>1.000<br>1.0057<br>2.000<br>1.0057<br>2.0000                                                                                                    | 3-12-12              |
| LQ 00 rise           LQ 00 rise           Reference 7           Reference 7           Interview           UV60           (K-Cr-C)           B0 mg/l)           UV600           (K-Cr-C)           B0 mg/l)           UV600           (K-Cr-C)           B0 mg/l)           UV600           (K-Cr-C)           B00 mg/l)           Filter           F2           (0,5 Abs)           F3           (1 Abs)           Photometrics                                                                                                    | UVIG00, everation 0.03<br>(1999) everation 0.03<br>(1999) everation 0.03                                                                                                    | Calification cert<br>Calification cert<br>Si Calification cert<br>or the compliance<br>22 °G ± 2°C, 1<br>22 °G ± 2°C, 1<br>22 °G ± 2°C, 1<br>22 °G ± 2°C, 1<br>Viàlmend de f<br>During the mean<br>0.7502<br>10.000<br>10.0000<br>10.0000<br>10.0000<br>10.0000<br>10.0000<br>10.0000<br>10.0000<br>10.0000<br>10.0000<br>10.0000<br>10.0000<br>10.0000<br>10.0000<br>10.0000<br>10.0000<br>10.0000<br>10.0000<br>10.0000<br>10.0000<br>10.0000<br>10.                                                                                                    | finate 1528     finate 1528     certificate 1528     certificate 1528     certificate 152     certificate 152     certifi                                                                                                    | 39         contractions. Most officiations. Most officiations. Most officiations of a start of a start of a sta                                                                                                    | recently calibra<br>%<br>500 cernitet.<br>350 nm<br>0.6450<br>1.0000<br>0.5477<br>addition<br>1.0728<br>addition                                                                                                    | 430 nm<br>-<br>-<br>0 9539<br>+ 0 000<br>635 nm<br>0 2910<br>+ 0 000<br>0 50555<br>-<br>0 0000<br>1 0 3907<br>+ 0 0000                                                                                                    | 3-12-12              |
| LQ00 rite           Reference 7           The filters at           Umgebungs           Environmen           Messergebn           Messergebn           (K <cr-c)< td="">           80 mg/l)           UV800           (K<cr-c)< td="">           800 mg/l)           Filter           F2           (0,5 Abs)           F3           (0,5 Abs)           F4           Photometris           Photometris</cr-c)<></cr-c)<>                                                                                                    | UV800, service no. 020 Miles UV4 Seeving no. 020 Miles UV4, seeving no. 020 Miles UV4, seeving no. 020 Miles UV4, seeving no. 020 Miles UV4 Seeving No. 020 Miles UV4 Seeving No. 020 Miles UV4 Seeving                                                                                                    | Califordiad net<br>Califordiad net<br>11 (Califordiad net<br>12 (Califordiad net<br>22 (Califordiad net<br>22 (Califordiad net<br>23 nm<br>23 nm<br>23 nm<br>20 nm<br>20 | ficate 1528<br>ficate 1528<br>certificate 1520<br>entificate 1520<br>entificate 1520<br>entificate 1520<br>entificate 1520<br>entificate 1520<br>entificate 1520<br>0.8691<br>0.8691<br>0.9686<br>0.9686<br>0.96 | 8<br>chications. Most<br>chications. Most<br>of 30% is do 50<br>chickwing data<br>313 nm<br>0.22411<br>chickwing data<br>0.2463<br>0.2463<br>0.2463<br>0.2465<br>0.2465<br>0.02675<br>chickwing data<br>0.2465<br>0.0001<br>chickwing data<br>0.2465<br>0.0001<br>chickwing data<br>0.2465<br>0.00000000000000000000000000000000000                                                                                                    | recently calibra<br>%<br>5<br>59 mm<br>0.6450<br><br>590 nm<br>0.2870<br><br>590 nm<br>0.2870<br><br>0.5477<br>+ 0.000<br>1.0720<br>                                                                                                    | 439 nm<br>-<br>-<br>-<br>0.9539<br>+ 0.000<br>-<br>-<br>-<br>-<br>-<br>-<br>-<br>-<br>-<br>-<br>-<br>-<br>-<br>-<br>-<br>-<br>-                                                                                                    | 3-12-12              |
| LQ3D riter           Reference F           The filters at           Umgebungs           Environmen           Messergebr           K(CC)           BO mg/l)           UV800           (KCC)           BO mg/l)           UV800           (KCC)           BO mg/l)           Filter           F2           (0,5 Abs)           F4           (1 Abs)           Photometris           Photometris           EMCLAB intel                                                                                                    | UVB00: everation 0.05 (die VUFs, seeland o. everation 0.05 (die VUFs, seeland o. everation) (die VUFs, seeland o. everation) (die VUFs, seeland o. everation of the seeland or the seeland or the seeland                                                                                                    | Calibration out of<br>Calibration out of<br>Calibration out of<br>1990 calibration of<br>1990 calibration of<br>22 °C ± 2°C ,<br>22 °C ± 2°C ,<br>20 °C ± 2°C ,<br>20 °C ± 2°C ,<br>20 °C ± 2°C ± 2°C ,<br>20 °C ± 2°C ± 2°C ,<br>20 °C ± 2°C ± 2°C ± 2°C ,<br>20 °C ± 2°C ± 2°C                                                                                                    | finate 1528     finate 1528     oretificate 1528     oretificate 152     oretificate 152     oretific                                                                                                    | 10         Sections. Most officiations. Most officiations. Most officiations of 30% is of 65 of 30% is of 65 officiating data and an analysis of a section of a section                                                                                                    | recently calibra<br>%<br>Werte ermittel:<br>Werte ermittel:<br>0.0450<br>+0.000<br>                                                                                                    | 439 nm<br>-<br>-<br>0.9559<br>±0.000<br>0.2910<br>c0.000<br>0.2910<br>c0.000<br>0.000<br>0.0000<br>0.000<br>0.0000<br>0.0000<br>0.00 | 3-12-12              |
| Logial riter         Logial riter           The filters at         Umgebungs           Environmen         Messergebn           Messergebn         Messergebn           V480         (K-Cr,O-<br>GO mg/)           UV80         (K-Cr,O-<br>GO mg/)           UV800         (K-Cr,O-<br>GO mg/)           Filter         (U-25 Abs)           F3         (0,5 Abs)           F4         (1 Abs)           Photometric         EMCLAB Insb Bimerobashed                                                                                                    | UV800, everation 0.03<br>EVENTS, even to the UVEN, even to the<br>execution of the UVEN, even to the<br>execution of the UVEN even to the<br>EVEN EVENTS of the UVEN even to the<br>EVEN EVEN EVEN EVEN EVEN EVEN<br>EVEN EVEN EVEN EVEN EVEN EVEN<br>EVEN EVEN EVEN EVEN EVEN EVEN<br>EVEN EVEN EVEN EVEN EVEN EVEN<br>EVEN EVEN EVEN EVEN EVEN EVEN<br>EVEN EVEN EVEN EVEN EVEN EVEN EVEN<br>EVEN EVEN EVEN EVEN EVEN EVEN EVEN<br>EVEN EVEN EVEN EVEN EVEN EVEN EVEN EVEN                                                                                                    | Calification cert<br>Calification cert<br>1796, calification<br>or the compliance<br>22 C ± 2 °C, 2<br>22 °C ± 2 °C, 2<br>22 °C ± 2 °C, 2<br>22 °C ± 2 °C, 2<br>23 °C ± 2 °C, 2<br>20 °C ± 2 °C, 2<br>20 °C, 2<br>20 °C, 2<br>20 °C                                                                                                    | ficate 1528<br>ficate 1528<br>certificate 1520<br>with their special<br>bit of the second second second<br>bit of the second second second<br>certification of the second second<br>certification of the second second second<br>certification of the second second sec                                                                                                    | 8<br>chications. Most<br>chications. Most<br>chications. Most<br>chications<br>chications<br>chication                                                                                                    | recently calibra<br>% 5<br>Worke enriktlek<br>worke enriktlek<br>0 0 0 0 0 0 0 0 0 0 0 0 0 0 0 0 0 0 0                                                                                                     | 439 nm<br>-<br>-<br>0.9539<br>+ 0.000<br>-<br>633 nm<br>0.2910<br>-<br>0.5355<br>+ 0.029<br>-<br>0.5355<br>+ 0.029<br>-<br>-<br>-<br>-<br>-<br>-<br>-<br>-<br>-<br>-<br>-<br>-<br>-<br>-<br>-<br>-<br>-<br>-<br>-                                                                                                    | 3-12-12              |

Fig. 1 Calibration Certificate (sample) - Photometric Accuracy

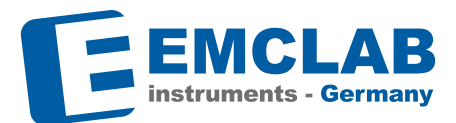

### 1. Photometric Accuracy Checking

Filters:0.25 Abs, 0.5 Abs, 1.0 Abs neutral density glass filters N2, N3, N4Test mode:PhotometricReference setting:Testing wavelengths 440, 465, 546.1, 590, 635 nmDisplay mode:A

- 1. First of all, follow the steps to take before performing calibration (page 4)
- 2. Set the display mode to absorbance (Abs).
- 3. Run the wavelength selection program on your spectrophotometer, observing the guidelines in the user manual. Select the wavelengths provided on the Calibration Certificate (see above reference setting).
- 4. Insert blank filter N0 as reference and carry out blank (100%T/0Abs).
- 5. Insert the neutral density filters N2, N3, N4. Ensure that the filters are inserted into the holder as far as possible. The N2, N3, N4 marking must be visible from above (serial number facing the detector).
- 6. Start the program for measuring the absorbance values at the aforementioned wavelengths stated on the calibration certificate. Record the values. Take several measurements (we recommend at least 3) and average the measured values to avoid errors.
- 7. Compare the measured values with the standard values in the calibration certificate.
- 8. Repeat the steps 1 to 7 for every given wavelength in the calibration certificate.

If you are using the PC software PROFESSIONAL, Easy UV or ANALYST, you can carry out the calibration and save results automatically by executing the "Multi Wavelength Scan" application.

# **Testing and calibration**

## 2. Wavelength Accuracy Checking

Filters:Holmiumoxide filter H1 (Fig. 2)Test mode:Spectrum ScanReference setting:Peak wavelengths\* see calibration certificateScanning interval:0.5 nmDisplay mode:A

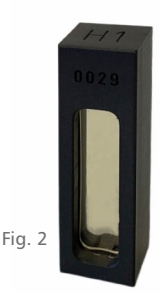

- 1. First of all, follow the steps to take before performing calibration.
- 2. Set the display mode to absorbance (Abs).
- 3. Run the scan program on your spectrophotometer, observing the guidelines in the user manual. Select a scanning range that covers all the peaks listed on the Calibration Certificate (see above reference setting). If you cannot set a range, please follow the steps below for manual measurement.
- 4. Adjust your spectrophotometer to the measurement parameters that appear on the calibration certificate. Select a slow scanning speed and a small data interval.
- 5. Measurements are taken using an air blank which means reference measurement is taken using the blank filter N0.
- 6. Insert the Holmiumoxide filter H1. Ensure that the filter is inserted into the holder as far as it will go. The H1 marking must be visible from above (serial number facing the detector).
- 7. Start the measurement.
- 8. Take several measurements (we recommend at least 3) and average the measured values to avoid errors.
- 9. Compare the positions of the peaks to the wavelengths stated on the calibration certificate.

## If the scan program is not applicable you can do it manually: e.g. peak 360,90:

- 1. Set the wavelength to 355 nm, insert blank filter N0 as reference and carry out blank (100%T/0Abs).
- Insert Holmiumoxide filter H1. Ensure that the filter is inserted into the holder as far as it will go. The H1 marking must be visible from above (serial number facing the detector). Record the value.
- 3. Set the wavelength to the next higher value (+0.5 nm), repeat step 1 and 2 get the value during 355 nm to 366 nm.
- 4. Compare the measurement values with the certified ones.
- 5. Repeat steps 1 to 4 for every given peak position from the calibration certificate.

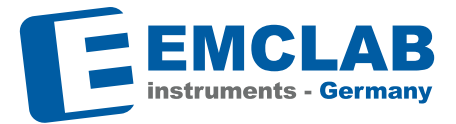

Option 1: Wavelength scan with the On-board software (not applicable for all instruments) Option 2: Wavelength scan with PC software PROFESSIONAL, Easy UV or ANALYST

\*Wavelength 279 nm is within the UV range and not working in the VIS range

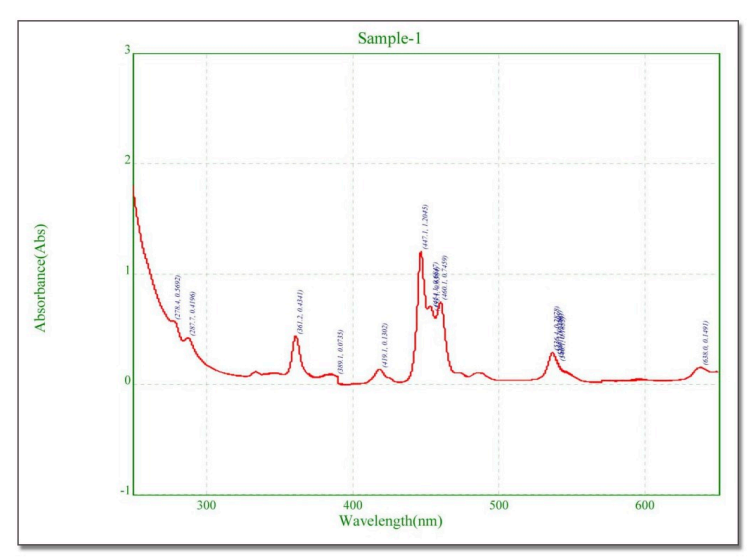

Fig. 3 Wavelength scan with Holmiumoxide filter H1 (ANALYST PC Software)

#### 3. Stray Light Checking (filter optionally available\*\*)

Only for spectrophotometers that can measure in the UV range!

| Filters:      | UV1, UV12 (reference filter) (Fig. 4) |
|---------------|---------------------------------------|
| Test mode:    | Spectrum Scan                         |
| Setting:      | 250 nm to 200 nm                      |
| Display mode: | A                                     |

- 1. First of all, follow the steps to take before performing calibration.
- 2. Set the display mode to absorbance (Abs).
- Run the scan program on your spectrophotometer, observing the guidelines in the user manual. Select the scanning range according to the setting above (250 nm to 200 nm).
- 4. Select a slow scanning speed and a small data interval.

# **Testing and calibration**

- 5. Measurements are taken using a pure water blank which means reference measurement is taken using the filter UV12. Ensure that the filter is inserted into the holder as far as possible. Do a blank scan to set the instrument to zero.
- 6. Insert the potassium chloride filter UV1. Ensure that the filter is inserted into the holder as far as it will go.
- 7. Start the measurement.
- 8. Take several measurements (we recommend at least 3) to avoid errors.
- 9. Compare the curve shape to the characteristic curve (Fig. 5).

\*\*Optionally available DAkkS and NIST certified reference filters: UV1 (Potassium chloride in pure water) + UV12 (pure water (H2O) reference filter)

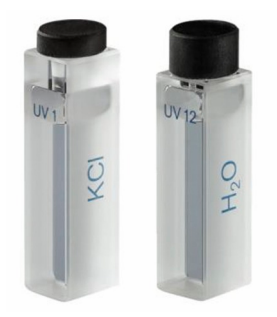

Fig. 4 UV1 (KCl) UV12 (H<sub>2</sub>O)

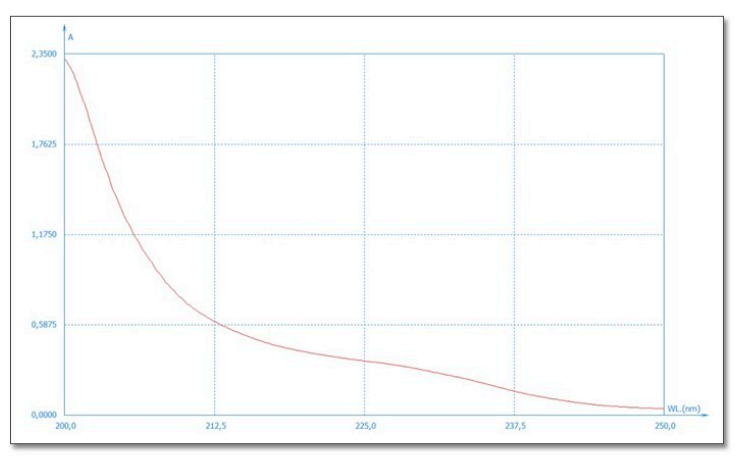

Fig. 5 Characteristic Curve Shape

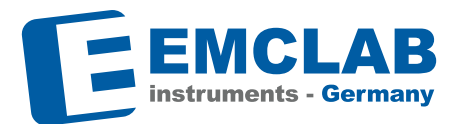

#### 4. Recertification

As it is the case for all measuring devices, the reference materials used to verify spectrophotometers must also be checked and recertified at regular intervals (see for example ISO 9001:2015 "Control of Monitoring and Measuring Equipment"). This allows you to ensure that you consistently fulfill your in-house quality requirements and guarantees high levels of accuracy and reliability in your measurements

The length of intervals between the recertification of reference materials depends on how frequently materials are used, the wear associated with this, accuracy requirements, as well as the company's internal auditing requirements. Therefore, only users themselves can determine these.

# **Testing and calibration**

#### 5. Works Calibration Form

Together with the EMC-SET-100, EMCLAB Instruments provides a blank calibration form to enable the user to issue a works calibration certificate. To duplicate the calibration form or to issue a calibration certificate with printed instead of handwritten values, you can contact us to get the form as a file by Email.

| Conditions of Ce<br>The following se<br>employed to obt<br>certificate:                                                                                                    | alibration<br>altings were used on the t<br>ain the calibration data q                                                                                                    |                                                                                                    |                                                                                                    |                                                                                                    |                                                                                                    |
|----------------------------------------------------------------------------------------------------|----------------------------------------------------------------------------------------------------|----------------------------------------------------------------------------------------------------|----------------------------------------------------------------------------------------------------|----------------------------------------------------------------------------------------------------|----------------------------------------------------------------------------------------------------|
|                                                                                                    |                                                                                                    | Spectrophotometer<br>uoted on this                                                                                                    | Conditions of Ca<br>The following se<br>employed to obt<br>certificate                                                                                                    | libration<br>ttings were used on the<br>ain the calibration data                                                                                                    | e Spectrophotometer<br>quoted on this                                                                                                    |
| Ordinate mode:                                                                                                    | Absorba                                                                                                    | nce                                                                                                    | Ordinate mode:                                                                                                    | Absorbar                                                                                                    | nce                                                                                                    |
| Slit UV/VIS:                                                                                                    | 1 nm                                                                                                    |                                                                                                    | Slit UV/VIS:                                                                                                    | 1 nm                                                                                                    |                                                                                                    |
| Slit mode UV/VI                                                                                                    | S: Fix                                                                                                    |                                                                                                    | Slit mode UV/VI                                                                                                    | S: Fix                                                                                                    |                                                                                                    |
| integration time:                                                                                                    | 3 \$                                                                                                    |                                                                                                    | Integration time:                                                                                                    | 0.2 s                                                                                                    |                                                                                                    |
|                                                                                                    |                                                                                                    |                                                                                                    | Scan speed:                                                                                                    | 15 nm/mi                                                                                                    | in                                                                                                    |
|                                                                                                    |                                                                                                    |                                                                                                    | Cata interval.                                                                                                    | 0.00 mm                                                                                                    |                                                                                                    |
| Sets of NIST sta<br>pectrophotome<br>The intrinsic star                                                                                                    | ition purposes.<br>Indard reference material<br>ter.<br>Indard reference material                                                                                                    | Is - SRM 930e and SR<br>Hellma UV5 (proved by                                                                                                    | M 1930 – are used to re<br>/ PTB/Germany) is used                                                                                                    | gularly check the photo<br>I to regularly check the                                                                                                    | metric accuracy of th<br>wavelength accuracy                                                                                               |
| Sets of NIST sta<br>spectrophotome<br>The intrinsic star<br>Measurements v<br>During the meas<br>Filter Type<br>Neutral<br>Describe                                                                                                    | tion purposes.<br>indard reference material<br>ter.<br>ndard reference material<br>were performed at an am<br>surements the following a                                                                                                    | Is – SRM 930e and SR<br>Helima UV5 (proved by<br>bient temperature of 22<br>bisorbance values were<br>Photometric Accu                                                                                               | M 1930 – are used to re<br>y PTB/Germany) is used<br>"C ±2 "C and a relative<br>obtained:<br>rracy   Optical Density                                                                                                    | gularly check the photo<br>to regularly check the<br>humidity of 30 % to 65<br>(Abs) ± MU(*)                                                                                        | emetric accuracy of the<br>wavelength accuracy<br>%.                                                                                       |
| Sets of NIST sta<br>spectrophotome<br>The intrinsic stai<br>Measurements v<br>During the meas<br>Filter Type<br>Neutral<br>Density<br>Glass                                                                                                    | tion purposes.<br>indexi reference material<br>ter.<br>ndard reference material<br>were performed at an am<br>surements the following a<br>440 nm                                                                                                    | is – SRM 930e and SR<br>Heilma UV5 (proved by<br>bient temperature of 22<br>bisorbance values were<br>Photometric Accu<br>465 nm                                                                                     | M 1930 – are used to re<br>y PTB/Germany) is used<br>"C ±2 "C and a relative<br>obtained:<br>rracy   Optical Density<br>546.1 nm                                                                                               | gularly check the photo<br>i to regularly check the<br>humidity of 30 % to 65<br>(Abs) ± MU(*)<br>590 nm                                                                            | metric accuracy of th<br>wavelength accuracy<br>%.<br>635 nm                                                                               |
| Sets of NIST sta<br>spectrophotome<br>The intrinsic star<br>Weasurements v<br>During the meas<br>Filter Type<br>Neutral<br>Density<br>Glass<br>N2<br>(0.25 Abs)                                                                                                    | tion purposes.<br>Indiard reference material<br>ter.<br>Indiard reference material<br>were performed at an am<br>surements the following a<br>440 nm<br>0.266 ±0.02                                                                                                    | is – SRM 930e and SR<br>Hellma UV5 (proved by<br>bient temperature of 22<br>obsorbance values were<br>Photometric Accu<br>465 nm<br>0.241 ±0.02                                                                      | M 1930 – are used to re r PTB/Germany) is used rC ±2 °C and a relative obtained: rracy   Optical Density 546.1 nm 0.252 ±0.02                                                                                                  | gularly check the photo<br>to regularly check the<br>humidity of 30 % to 65<br>(Abs) ± MU(*)<br>590 nm<br>0.291 ±0.02                                                               | emetric accuracy of th<br>wavelength accuracy<br>%.<br>635 nm<br>0.294 ±0.02                                                               |
| Sets of NIST sta<br>spectrophotome<br>The intrinsic stal<br>Weasurements v<br>During the meas<br>Filter Type<br>Neutral<br>Density<br>Glass<br>N2<br>(0.25 Abs)                                                                                                    | tion purposes.<br>Indrard reference material<br>fer.<br>Indrard reference material<br>were performed at an am<br>surements the following a<br>440 nm<br>0.266 ±0.02<br>0.541 ±0.02                                                                                                    | is – SRM 930e and SR<br>Heilma UV5 (proved by<br>bient temperature of 22<br>bisorbance values were<br><b>Photometric Accu</b><br><b>465 nm</b><br>0.241 ±0.02<br>0.491 ±0.02                                         | M 1930 – are used to re<br>( PTB/Germany) is used<br>rC 12 °C and a relative<br>• obtained:<br>racy   Optical Density<br>546.1 nm<br>0.252 ±0.02<br>0.503 ±0.02                                                                | gulafy check the photo<br>to regularly check the<br>humidity of 30 % to 65<br>(Abs) ± MU(*)<br>590 nm<br>0.281 ±0.02<br>0.552 ±0.02                                                 | 2000 2000 2000 2000 2000 2000 2000 200                                                                                                    |
| Sets of NIST stat<br>spectrophotome<br>The intrinsic stat<br>Weasurements v<br>During the meas<br>Filter Type<br>Neutral<br>Density<br>Glass<br>N2<br>(0.25 Abs)<br>N3<br>(0.5 Abs)                                                                                                    | liton purposes.<br>Indira d'efference material<br>fer.<br>Indir d'efference material<br>effer.<br>Add nm<br>0.266 ±0.02<br>0.541 ±0.02                                                                                                    | Is – SRM 930e and SR<br>Heilma UVS (proved by<br>bient temperature of 22<br>bisotbance values were<br>Photometric Accu<br>465 nm<br>0.241 ±0.02<br>0.491 ±0.02                                                       | M 1930 – are used to re<br>µ PTB/Germany) is used<br>rC 12 °C and a reliable<br>i obtained:<br>rracy   Optical Density<br>546.1 nm<br>0.252 ±0.02<br>0.503 ±0.02                                                               | gularly check the photo<br>i to regularly check the<br>humidity of 30 % to 65<br>(Abs) ± MU(*)<br>590 nm<br>0.291 ±0.02<br>0.552 ±0.02                                              | metric accuracy of th<br>wavelength accuracy<br>%.<br>635 nm<br>0.294 ±0.02<br>0.538 ±0.02                                                 |
| Sets of NIST stat<br>spectrophotome<br>The intrinsic state<br>Weasurements 'n<br>During the mean<br>Pilter Type<br>Neutral<br>Density<br>Glass<br>N2<br>(0.25 Abs)<br>N3<br>(0.5 Abs)                                                                                                    | 600 purposes.<br>and/or tefference material<br>and/or tefference material<br>hold or tefference material<br>tere performed at an am<br>440 nm<br>0.266 ±0.02<br>0.541 ±0.02<br>1.092 ±0.02                                                                                                    | Is – SRM 930e and SR<br>Hellma UVS (proved by<br>bient temperature of 22<br>bisotbance values were<br>Photometric Accu<br>465 nm<br>0.241 ±0.02<br>0.451 ±0.02<br>1.005 ±0.02                                        | M 1830 – are used to re<br>PTB/Germany) is used:<br>Cf 21 <sup>-</sup> C and a relative<br>obtained:<br>racy   Optical Density<br>546.1 mm<br>0.252 ±0.02<br>0.503 ±0.02<br>1.003 ±0.02                                        | gularly check the photo<br>I to regularly check the<br>humidity of 30 % to 85<br>(Abs) ± MU(*)<br>590 nm<br>0.281 ±0.02<br>0.552 ±0.02<br>1.067 ±0.02                               | metric accuracy of th<br>wavelength accuracy<br>%.<br>635 nm<br>0.294 ±0.02<br>0.538 ±0.02<br>1.026 ±0.02                                  |
| Sets of NIST sta<br>peetrophotome<br>The intrinsic state<br>weasurements v<br>During the measure<br>Nutrial<br>Density<br>Glass<br>N2<br>(0.25 Abs)<br>N3<br>(0.5 Abs)<br>N4<br>(1 Abs)                                                                                                    | 600 purposes.<br>nadro reference material<br>madro reference material<br>madro reference material<br>madro reference material<br>440 nm<br>0.266 ±0.02<br>0.541 ±0.02<br>1.092 ±0.02                                                                                                    | is – SRM 930e and SR<br>Helms L/V5 (croved by<br>bient temperature of 25<br>bisotoance vulues were<br>Photometric Accu<br>465 nm<br>0.241 ±0.02<br>0.491 ±0.02<br>1.005 ±0.02                                        | M 1830 – are used to re<br>PTB/Germany) is used:<br>PTB/Germany) is used:<br>Ct 21° Ca dha a relative<br>obtained:<br>racy   Optical Density<br>546.1 mm<br>0.252 ±0.02<br>0.503 ±0.02<br>1.003 ±0.02                          | gularly check the photo<br>to regularly check the<br>humiday of 30 % to 65<br>(Abs) ± MU(*)<br>590 nm<br>0.281 ±0.02<br>0.552 ±0.02<br>1.067 ±0.02                                  | metric accuracy of th<br>wavelength accuracy<br>%.<br>635 nm<br>0.294 ±0.02<br>0.538 ±0.02<br>1.028 ±0.02                                  |
| Sets of NIST sta<br>peerloophodome<br>The intrinsic stat<br>Wessurements v<br>During the measurements v<br>During the measurements<br>Not the state of the state<br>N2 (0.25 Abs)<br>N3 (0.5 Abs)<br>N4 (1 Abs)<br>*) MU: Measure                                                                                                    | then purposes.     day reference material     day reference material                                                                                                    | is – SRM 930e and SR<br>Helma LV5 (croved by<br>bibent temperature of 25<br>bibent temperature of 25<br>bibent temperature of 25<br>Photometric Accu<br>465 nm<br>0.241 ±0.02<br>0.451 ±0.02<br>1.005 ±0.02          | M 1830 – are used to re<br>PTB/Germany) is used;<br>Cf 23 <sup>-</sup> C and a relative<br>obtained:<br>racy   Optical Density<br>546.1 mm<br>0.252 ±0.02<br>0.503 ±0.02<br>1.003 ±0.02                                        | gularly check the photo<br>to regularly check the<br>humidity of 30 % to 65<br>(Abs) ± MU(*)<br>590 nm<br>0.281 ±0.02<br>0.552 ±0.02<br>1.067 ±0.02                                 | metric accuracy of th<br>wavelength accuracy<br>%.<br>635 nm<br>0.294 ±0.02<br>0.538 ±0.02<br>1.026 ±0.02                                  |
| Sets of NIST stapestrophologne           The intrinsic state           The intrinsic state           State           During the mean           Filter Type           National           Orage           N2           (0.25 Abs)           N3           (0.5 Abs)           N4           (1 Abs)           ") MU: Measure           Filter Type           Holmium | bing purposes.<br>Indigit reference material<br>indigit reference material<br>indigit refere             | is – SRM 930e and SR<br>Helma LV5 (croved by<br>bient temperature of 22<br>bient temperature of 22<br>biotance values were<br>Photometric Accu<br>465 nm<br>0.241 ±0.02<br>0.451 ±0.02<br>1.005 ±0.02<br>1.005 ±0.02 | M 1830 – are used to re<br>PTB/Germany) is used;<br>PTB/Germany) is used;<br>of 21 ° Car d a relative<br>obtained:<br>racy   Optical Density<br>546.1 nm<br>0.252 ±0.02<br>0.503 ±0.02<br>1.003 ±0.02<br>uracy   Peak Position | gularly check the photo:<br>to regularly check the<br>humidity of 30 % to 85<br>(Abs) ± MU(*)<br>990 nm<br>0.281 ±0.02<br>0.552 ±0.02<br>1.067 ±0.02<br>(nm) ± MU(*)                | metric accuracy of th<br>wavelength accuracy<br>%.<br>635 nm<br>0.294 ±0.02<br>0.538 ±0.02<br>1.025 ±0.02                                  |
| Sets of NIST sta<br>gestrophotome<br>The intrinsic stat<br>Measurement's wearement's<br>Neutral<br>Neutral<br>Density<br>Glass<br>N2<br>(0.25 Abs)<br>N3<br>(0.5 Abs)<br>N4<br>(1 Abs)<br>N4<br>(1 Abs)<br>N4<br>(1 Abs)<br>N4<br>(1 Abs)                                                                                                    | 600 purposes.<br>1000 purposes.<br>1001 préference material<br>1002 préference material<br>1002 préferen | is – SRM 930e and SR<br>Helma LV5 (croved by<br>bient temperature of 25<br>bisotoance vulkes were<br>Photometric Accu<br>465 nm<br>0.241 ±0.02<br>0.451 ±0.02<br>1.005 ±0.02<br>Wavelength Acc<br>360.85 ±0.50       | M 1930 – are used to re<br>PTBUGermany) a useder<br>racy   Optical Density<br>546.1 mn<br>0.252 ±0.02<br>0.503 ±0.02<br>1.003 ±0.02<br>uracy   Paak Position<br>453.56 ±0.50                                                   | gularly check the photo:<br>to regularly check the<br>humidity of 30 % to 65<br>(Abs) ± MU(*)<br>590 nm<br>0.281 ±0.02<br>1.067 ±0.02<br>(nm) ± MU(*)<br>538.42 ±0.50               | ametric accuracy of th<br>wavelength accuracy<br>56.<br>635 nm<br>0.294 ±0.02<br>0.538 ±0.02<br>1.028 ±0.02<br>1.028 ±0.02<br>637 67 ±0.50 |
| Sets of NIST sta<br>best-conductive<br>file intrinsic stal<br>tesorements's<br>During the measur-<br>Neutral<br>Density<br>Glass<br>N2<br>(0.25 Abs)<br>N3<br>(0.5 Abs)<br>7) MU: Measure<br>Filter Type<br>Holmium<br>H1                                                                                                    | tom purposes.     day intervence material     day intervence material     day int                                                                                                    | is – SRM 930e and SR<br>Helma LVS (croved by<br>lient temperature of 22<br>bsorbance values were<br>Photometric Accu<br>465 nm<br>0.241 ±0.02<br>0.491 ±0.02<br>1.005 ±0.02<br>Wavelength Acc<br>360.65 ±0.50        | M 1930 – are used to re<br>PTBUGermany) a usede<br>reacy 10ptical Density<br>546.1 mm<br>0.252 ±0.02<br>0.503 ±0.02<br>1.003 ±0.02<br>uracy   Peak Position<br>453.58 ±0.50                                                    | gularly check the photo<br>to regularly check the<br>humidity of 30 % to 65<br>(Abs) ± MU(*)<br>590 nm<br>0.291 ±0.02<br>0.552 ±0.02<br>1.067 ±0.02<br>(nm) ± MU(*)<br>536.42 ±0.50 | ametric accuracy of th<br>wavelength accuracy<br>54.<br>635 nm<br>0.294 ±0.02<br>0.538 ±0.02<br>1.026 ±0.02<br>637.67 ±0.50                |

Fig. 6 Blank Calibration Form

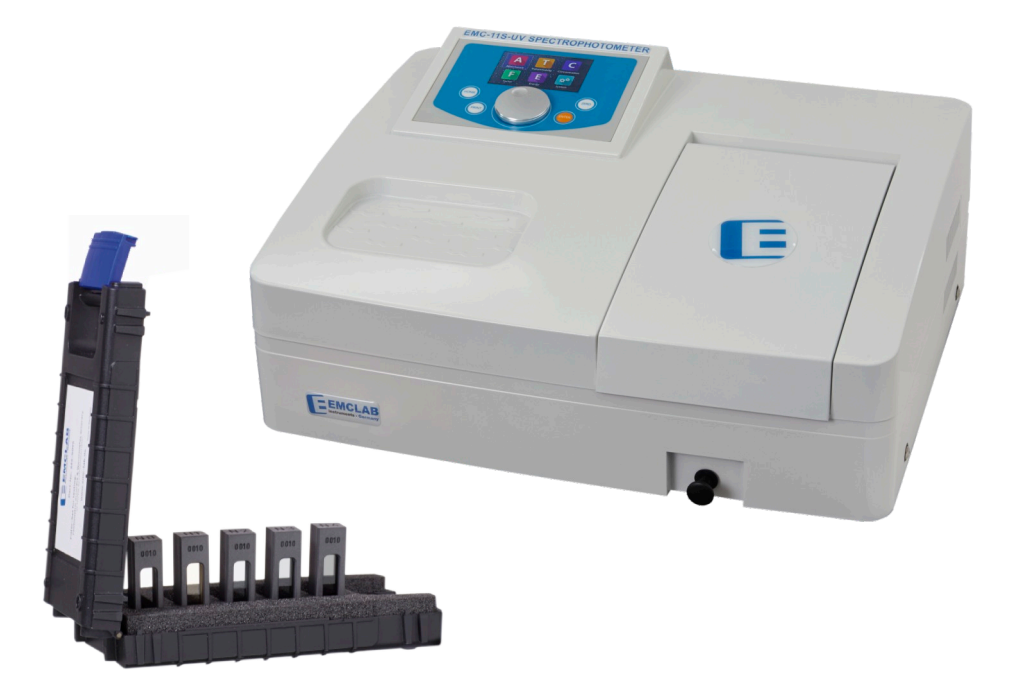

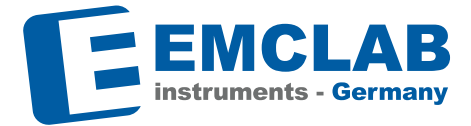

EMCLAB Instruments GmbH Kulturstrasse 55 47055 Duisburg | Germany Tel. +49 203 41859410 Fax +49 203 41504809 info@emc-lab.de www.emc-lab.de